### INTRODUCTION

Create Supplier Deviation Request by an external user

Purpose: Use this procedure to Create of Supplier Deviation Request by an external user

Transaction Code Name: Create Notification SDR/RFI

Transaction Code: Create Notification SDR/RFI

Path from SAP Easy Access Screen: XXXX

Related Process Flow: XXXX

Prerequisites: XXXX

Helpful Hints: XXXX

Notes:

This document uses the following abbreviations to identify required fields:

- R required field
- O optional field
- C conditional field that could be required depending on the task you are performing

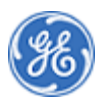

### PROCEDURE

**1.** Start the procedure using the menu path or transaction code.

Home

| -          | 8 🛞 Power Ma                   | AX Home V                                                                | Q  |
|------------|--------------------------------|--------------------------------------------------------------------------|----|
|            | Conformance Suite -            | Workbench Conformance Suite - Supplier                                   | 97 |
| 1          | Workbench<br>SDR/RFI/CAR       |                                                                          | î  |
| 2.5        |                                | E COLETA ST                                                              |    |
|            | Conformance Suite -            | Supplier                                                                 |    |
| Ľ          | Create Notification<br>SDR/RFI | Edit Notification<br>SDR/RFI/CAR                                         |    |
|            | Ē                              |                                                                          |    |
|            | - ALLER AND                    | 2005                                                                     |    |
| https://st | 2-pmx.gepower.com/sap/bc/ui5_  | uib/ui2/ushell/shells/abap/FionLaunchpad.html#ZQM_NOTIF-edit/AppType=A8/ | 11 |

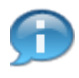

In this demonstration you will see how to create a Supplier Deviation Request by an external user

.....

Home

|    | -          | 8 8 PowerMa                    | ax Home ∨ Q                                                              |
|----|------------|--------------------------------|--------------------------------------------------------------------------|
|    |            | Conformance Suite              | - Workbench Conformance Suite - Supplier                                 |
|    | 5          | Workbench<br>SDR/RFI/CAR       | A DE S CARTER                                                            |
|    | 2          |                                | E COLONIE AND STATISTICS                                                 |
|    |            | Conformance Suite              | Supplier                                                                 |
|    |            | Create Notification<br>SDR/RFI | Edit Notification<br>SDR/rFliCAR                                         |
| 3- |            | Ē                              |                                                                          |
|    | https://st | t2-pmx.gepower.com/sap/bc/ui5  | uš/uiž/ushell/shells/abap/FioniLaunchpad.html#ZQM_NOTIF-edit?AppType=A&/ |

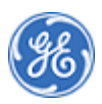

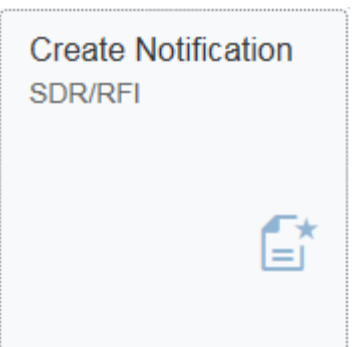

### 3. Click the tile Create NotificationSDR/RFI

Create New Notification

|    | 8 < 6 | Bower Max | - A 4                  | Create New Notification $\sim$  | -                      |        | the second | q |   |
|----|-------|-----------|------------------------|---------------------------------|------------------------|--------|------------|---|---|
|    | <     |           |                        | Create Notification -           |                        |        |            |   |   |
| 1  |       |           |                        |                                 |                        |        |            |   |   |
| 0  |       |           |                        |                                 |                        |        |            |   |   |
|    |       |           |                        |                                 |                        |        |            |   |   |
| 1  |       |           |                        | Create New Notification         |                        | - 1    |            |   |   |
| 1  |       |           | *Create New:           | Please Choose Notification Type |                        | ~ ←    |            |   | 4 |
|    |       |           | Purchase Order / Item: | Please Choose Purchase          | Please Choose Purchase | Order  |            |   |   |
|    |       |           |                        |                                 |                        | _      |            |   |   |
| 8  |       |           |                        |                                 | GO                     | Cancel |            |   |   |
| 8/ |       |           |                        |                                 |                        |        |            |   |   |
|    |       |           |                        |                                 |                        |        |            |   |   |
|    |       |           |                        |                                 |                        |        |            |   |   |
|    |       |           |                        |                                 |                        |        |            |   |   |
|    |       | _         |                        | _                               | _                      |        |            | _ |   |
|    |       |           |                        |                                 |                        |        |            |   |   |

4. Click Drop-down to choose Notification Type.

Create New Notification

| 음 <b>〈</b> 兪<br>< | Bower Max | - a a                                  | Create New Notification ~              |                         | E LAND | 9   |
|-------------------|-----------|----------------------------------------|----------------------------------------|-------------------------|--------|-----|
|                   |           |                                        |                                        |                         |        |     |
|                   |           |                                        | Create New Notification                |                         |        |     |
|                   |           | *Create New:<br>Purchase Order / Item: | Please Choose Notification Type<br>SDR | Create New Notification |        | 5   |
|                   |           |                                        | RFI                                    | Create New Notification |        |     |
|                   |           |                                        |                                        |                         |        |     |
|                   |           |                                        |                                        |                         |        |     |
|                   | _         | _                                      | _                                      | _                       | _      | - 8 |

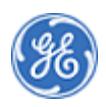

SDR Click SDR 5.

Create New Notification

to create

## Supplier Deviation Request.

Create New Notification

| 8 < 🎕 🍪 Pov | verMax              | Create New Notification $\checkmark$ |                    | Q |
|-------------|---------------------|--------------------------------------|--------------------|---|
| <           |                     | Create Notification - SDR            |                    |   |
|             |                     |                                      |                    |   |
|             |                     |                                      |                    |   |
|             |                     |                                      |                    |   |
|             |                     | Create New Notification              |                    |   |
|             | *Create N           | ew: SDR                              | ~                  | 1 |
|             | Purchase Order / It | em: Please Choose Purchase           | sse Purchase Order |   |
|             | Copy S              | DR: Please Choose Copy SDR           | <u>д</u>           |   |
|             |                     |                                      | GO Cancel          |   |
|             |                     |                                      |                    |   |
|             |                     |                                      |                    |   |
|             |                     |                                      |                    |   |
|             |                     |                                      |                    |   |
|             |                     |                                      |                    |   |
|             |                     |                                      |                    |   |

Click **Drop-down** to choose **Purchase Order**.Note: it is optional to enter the Purchase Order. It can be added on the next page before submitting or at a later 6. time.

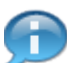

You can copy an existing SDR as a reference to create a new SDR by entering the existing SDR # in the field Copy SDR

Create New Notification

| → 4101 | 1553732 | ⊗ Q |  | Show Advance | d Search |
|--------|---------|-----|--|--------------|----------|
|        |         |     |  |              |          |
|        |         |     |  |              |          |
|        |         |     |  |              |          |
|        |         |     |  |              |          |
|        |         |     |  |              |          |
|        |         |     |  |              |          |
|        |         |     |  |              |          |
|        |         |     |  |              |          |
|        |         |     |  |              |          |
|        |         |     |  |              |          |
|        |         |     |  |              |          |
|        |         |     |  |              |          |

Type in the Purchase Order number, for example "4101553732" in the Search field 7. or choose a Purchase Order from the list specific to your Supplier ID.

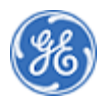

#### Create New Notification

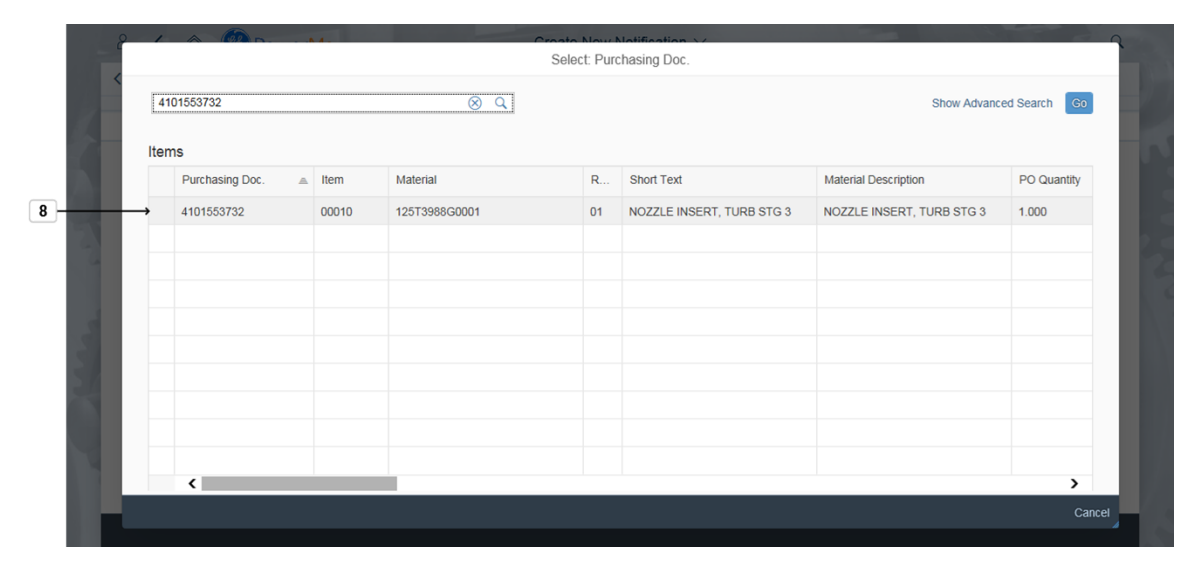

### 8. Choose the desired Purchase Order.Example:4101553732

4101553732

Create New Notification

| ය < බ 🛞 PowerMax | Create New Notificati             | on $\sim$      |                | q |   |
|------------------|-----------------------------------|----------------|----------------|---|---|
| <                | Create Notification - S           | DR             |                |   |   |
|                  |                                   |                |                |   |   |
|                  |                                   |                |                |   | 1 |
|                  |                                   |                | _              |   |   |
|                  | Create New Notificat              | ion            |                |   |   |
|                  | *Create New: SDR                  |                | ~              |   |   |
|                  | Purchase Order / Item: 4101553732 | <u>라</u> 00010 |                |   |   |
| 2                | Copy SDR. Please Gloose Copy SDR  | t.             | L <sup>2</sup> |   |   |
|                  |                                   | 60             | Cancel         |   |   |
|                  |                                   |                |                |   |   |
|                  |                                   |                |                |   |   |
|                  |                                   |                |                |   |   |
|                  |                                   |                |                |   |   |
|                  |                                   |                |                |   |   |
|                  |                                   |                |                |   |   |

9. Click GO button to continue.

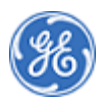

#### Create New Notification

|   | 8 < 🗟 Powe           | er <mark>Max</mark> Crea                     | ate New Notification $\vee$ | q            |
|---|----------------------|----------------------------------------------|-----------------------------|--------------|
|   | <                    | Cre                                          | reate Notification - SDR    |              |
|   | Header Data          | eta hment                                    |                             | Â            |
|   | ✓ Header Information |                                              |                             |              |
| 2 | Purchase Org:        | US71                                         | GE Greenville               |              |
|   | Company Code:        | 5250                                         | GE Gas Turbines GrvI        | 6            |
| 1 | Purchase Order:      | 4101553732                                   |                             |              |
|   | Order Text:          | NOZZLE INSERT, TURB STG 3                    |                             |              |
|   | *Material:           | 125T3988G0001                                | ් NOZZLE INSERT, TURB STG 3 |              |
| 1 | Material Revision:   | 01                                           | ۍ<br>۲                      |              |
|   | *Material Text:      | Please Enter Additional Material Description |                             |              |
|   | Quantity:            | 1.000                                        |                             |              |
|   | Reference SDR:       | Please Choose Reference Notification         | ď                           |              |
|   | Supplier ID:         | 10002954                                     | AUBERT & DUVAL              | ~            |
|   |                      |                                              |                             | Save C Route |

**10.** Complete any other relevant fields that allow input. Note: By referencing a Purchase Order or Existing SDR, some fields will be pre-populated for you. Supplier ID is populated based on the user who is creating the SDR.

Create New Notification

| 8 < 🗟 Bowe           | er Max Create I                              | New Notification $\checkmark$ | 50    |
|----------------------|----------------------------------------------|-------------------------------|-------|
| <                    | Create                                       | e Notification - SDR          |       |
| Header Data          | ta hument                                    |                               |       |
| ✓ Header Information |                                              |                               |       |
| Purchase Org:        | US71                                         | GE Greenville                 |       |
| Company Code:        | 5250                                         | GE Gas Turbines GrvI          |       |
| Purchase Order:      | 4101553732 🗗 / 00010                         |                               |       |
| Order Text:          | NOZZLE INSERT, TURB STG 3                    |                               |       |
| *Material:           | 125T3988G0001                                | NOZZLE INSERT, TURB STG 3     |       |
| Material Revision:   | 01 67                                        |                               |       |
| *Material Text:      | Please Enter Additional Material Description |                               |       |
| Quantity:            | 1.000                                        |                               |       |
| Reference SDR:       | Please Choose Reference Notification         |                               |       |
| Supplier ID:         | 10002954                                     | AUBERT & DUVAL                |       |
|                      |                                              | G Save                        | C Roi |
|                      |                                              |                               |       |

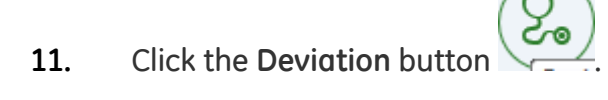

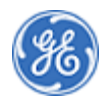

#### Create New Notification

|      |   | 8 < 🍙 💈                | BPowe       | erMax                            | Create New I  | Notification $\vee$ |        | 3            |        |        | Q       |   |
|------|---|------------------------|-------------|----------------------------------|---------------|---------------------|--------|--------------|--------|--------|---------|---|
|      |   | <                      |             |                                  | Create Notifi | ication - SDR       |        |              |        |        |         |   |
|      | 4 | i<br>Header Data Devia | ation Data  | 0<br>Attachment                  |               |                     |        |              |        |        | ^       | R |
|      | Q | ✓ Deviation D          | Details     |                                  |               |                     |        |              |        |        |         |   |
| 12 - | - | *Cau                   | use Group:- | Please Ghoose Cause Group →      |               |                     |        |              |        |        |         | 2 |
|      |   | Ca                     | ause Code:  | Please Choose Cause Code         |               |                     |        |              |        |        |         | 6 |
|      | 1 | *Deviati               | tion Group: | Please Choose Deviation Group    |               |                     |        |              |        |        |         |   |
|      | 2 | Deviation              | a Category: | Please Choose Deviation Category |               |                     |        |              |        |        |         |   |
|      | Ż |                        | Deviation:  |                                  |               |                     |        |              |        |        |         |   |
|      |   | V Componen             | nt Details  |                                  |               |                     |        |              |        |        |         |   |
|      | 1 | Sub Component:         |             |                                  |               | Dev Qty             | Accept | Scrap/Reject | Repair | Rework |         |   |
|      |   | O NO                   |             |                                  |               | 0                   | 0      | 0            | 0      | 0      | ~       |   |
|      |   |                        |             |                                  |               |                     |        |              |        | G Save | C Route |   |

# **12.** Click **Drop-down** <sup>(1)</sup> to choose **Cause Group**.

Select: Apparent Cause

| (:     |        |                                 | Q          |                        | Show Advanced Search | 0    |
|--------|--------|---------------------------------|------------|------------------------|----------------------|------|
| Header | Items  |                                 |            |                        |                      |      |
|        | Code   | Cause Code Short text           | Code group | Cause Group Short text |                      |      |
| V De   | C001   | Calibration System              | S-C01      | CauseCode - SDR        |                      | ^    |
|        | → C002 | Document Control                | S-C01      | CauseCode - SDR        |                      |      |
|        | C003   | GE Drawing/BOM Error            | S-C01      | CauseCode - SDR        |                      |      |
|        | C004   | GE PO Inconsistent              | S-C01      | CauseCode - SDR        |                      |      |
|        | C005   | GE Specification                | S-C01      | CauseCode - SDR        |                      | 1.85 |
|        | C006   | Handling/Packaging/Preservation | S-C01      | CauseCode - SDR        |                      |      |
|        | C007   | Machine Maintenance             | S-C01      | CauseCode - SDR        |                      |      |
|        | C008   | Machine/Tooling/Fixture         | S-C01      | CauseCode - SDR        |                      |      |
| V Cc   | C009   | Manufacturing Planning          | S-C01      | CauseCode - SDR        |                      | ~    |

**13.** Select the appropriate code,example C002 the Document Control to select proper Cause Code.

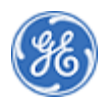

#### Create New Notification

|      |     | 8 < 🎕 🚳 Pow         | erMax                            | Create New I | Notification  | ~                | 3            |        |        | Q       |   |
|------|-----|---------------------|----------------------------------|--------------|---------------|------------------|--------------|--------|--------|---------|---|
|      |     | <                   |                                  | Create Notif | ication - SDR |                  |              |        |        |         |   |
|      |     | i Keader Data       | 0<br>Attachment                  |              |               |                  |              |        |        | ^       |   |
|      |     | ✓ Deviation Details |                                  |              |               |                  |              |        |        |         |   |
|      | -Ca | *Cause Group:       | S-C01                            |              |               | CauseCode - SDR  |              |        |        |         | 2 |
|      |     | Cause Code:         | C002                             |              |               | Document Control |              |        |        | - 7     | 6 |
| 14 - |     | *Deviation Group:   | Please Choose Deviation Group >  |              |               |                  |              |        |        |         |   |
|      |     | Deviation Category: | Please Choose Deviation Category |              |               |                  |              |        |        |         |   |
|      |     | Deviation:          |                                  |              |               |                  |              |        |        |         |   |
|      |     | ✓ Component Details |                                  |              |               |                  |              |        |        |         |   |
|      |     | Sub Component:      |                                  |              | Dev Qty       | Accept           | Scrap/Reject | Repair | Rework |         |   |
|      |     | O NO                |                                  |              | 0             | 0                | 0            | 0      | 0      | ~       |   |
|      |     |                     |                                  |              |               |                  |              |        | 🗑 Save | C Route |   |

# **14.** Click **Drop-down** <sup>D</sup> to choose **Deviation Group**.

Select: Code group

| Header Item |                |                           |      |                            |   |  |
|-------------|----------------|---------------------------|------|----------------------------|---|--|
|             | <i>.</i> S     |                           |      |                            |   |  |
|             | Code group 🛛 🛋 | Deviation Code Short text | Code | Deviation Group Short text |   |  |
| ∨ D€        | S-D01          | Assembly                  | 0101 | Alignment, Fit-up, Size    | ^ |  |
| 2           | S-D01          | Assembly                  | 0102 | Binding                    |   |  |
| 4           | S-D01          | Assembly                  | 0103 | Clearance, Interference    |   |  |
| · · · · ·   | S-D01          | Assembly                  | 0104 | Gaps                       |   |  |
| 2           | S-D01          | Assembly                  | 0105 | Other                      |   |  |
|             | S-D02          | Composite                 | 0201 | Bond Voids                 |   |  |
| 24          | S-D02          | Composite                 | 0202 | Dry Glass                  |   |  |
|             | S-D02          | Composite                 | 0203 | Over Moment                |   |  |
|             |                |                           | 0004 | Over/Under Weight          | ~ |  |

**15.** Chosse the appropriate code, example S-D01 to select proper Code Group.

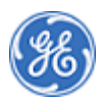

#### Create New Notification

|      | 2 | 3 < là 🛞 Powe                | erMax      | x 2 | Create New I | Notification  | ~                | 1            | -      |        | Q       |
|------|---|------------------------------|------------|-----|--------------|---------------|------------------|--------------|--------|--------|---------|
| - 10 | < |                              |            |     | Create Notif | ication - SDR |                  |              |        |        | 1       |
|      | 2 | i 🎖                          | Ø          |     |              |               |                  |              |        |        | ^       |
| 5    |   | Header Data Deviation Data A | Attachment |     |              |               |                  |              |        |        |         |
|      |   | ✓ Deviation Details          |            |     |              |               |                  |              |        |        |         |
|      | 5 | *Cause Group:                | S-C01      | රි  |              |               | CauseCode - SDR  |              |        |        |         |
|      | 4 | Cause Code:                  | C002       |     |              |               | Document Control |              |        |        |         |
|      |   | *Deviation Group:            | S-D01      | ්   |              |               | Assembly         |              |        |        |         |
|      | 1 | Deviation Category:          | 0104       |     |              |               | Gaps             |              |        |        |         |
| 16   | - | Deviation:                   |            |     |              |               |                  |              |        |        |         |
|      |   | L                            |            |     |              |               |                  |              |        |        | _       |
|      |   | ✓ Component Details          |            |     |              |               |                  |              |        |        |         |
|      |   | Sub Component                |            |     |              | Dev Qty       | Accept           | Scrap/Reject | Repair | Rework |         |
|      |   |                              |            |     |              | 0             | 0                | 0            | 0      | 0      |         |
|      |   |                              |            |     |              |               |                  |              |        |        | ~       |
|      |   |                              |            |     |              |               |                  |              |        | 🗒 Save | C Route |

**16.** As required, complete/review the following fields:

| Field     | R/O/C | Description                                     |
|-----------|-------|-------------------------------------------------|
| Deviation | 0     | Enter the full description of deviation request |
|           |       | <b>Example:</b><br>Defect description           |

#### Create New Notification

| 8 < @ 8 Powe        | erMax                | Create New      | Notification  | ~        |                     |          |                     | Q                 |
|---------------------|----------------------|-----------------|---------------|----------|---------------------|----------|---------------------|-------------------|
| <                   |                      | Create Notif    | ication - SDF |          |                     |          |                     |                   |
| *Deviation Group:   | S-D01 67             |                 |               | Assembly |                     |          |                     | ^                 |
| Deviation Category: | 0104                 |                 |               | Gaps     |                     |          |                     |                   |
| Deviation:          | Defect description   |                 |               |          |                     |          |                     |                   |
| ✓ Component Details |                      |                 |               |          |                     |          |                     |                   |
| Sub Component:      |                      |                 | Dev Qty       | Accept   | Scrap/Reject        | Repair   | Rework              | 3                 |
|                     |                      |                 | 0             | 0        | 0                   | 0        | 0                   |                   |
|                     |                      |                 |               |          |                     |          |                     | +                 |
| Serial Material     | Material Description | Material Text D | ev Qty        |          |                     |          |                     | Add new empty Row |
|                     |                      | No d            | lata          |          |                     |          |                     |                   |
| 🗑 Delete            |                      |                 |               | Choose a | CSV file for Up. Br | owse 主 U | Jpload <u>↓</u> Dow | vnload            |
| ✓ Material/Part Sub |                      |                 |               |          |                     |          |                     | ~                 |
|                     |                      |                 |               |          |                     |          | Save                | C Route           |
|                     |                      |                 |               |          |                     |          |                     |                   |

17. Click Add new empty Row to add new row for header material.

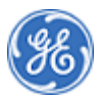

#### Create New Notification

|   |                           |          |                       | Create N      | lotificatior | - SDR        |            |           |        |   |
|---|---------------------------|----------|-----------------------|---------------|--------------|--------------|------------|-----------|--------|---|
|   | Cause Code:               | C002     |                       |               |              | Document Cor | ntrol      |           |        | ^ |
|   | *Deviation Group:         | S-D01    | 6                     |               |              | Assembly     |            |           |        |   |
|   | Deviation Category:       | 0104     |                       |               |              | Gaps         |            |           |        |   |
|   | Deviation                 | Defect d | escription            |               |              |              |            |           |        |   |
|   |                           |          |                       |               |              |              |            |           |        |   |
| ~ | Component Details         |          |                       |               |              |              |            |           |        |   |
|   | Sub Component:            |          |                       |               | Dev          | Qty Accept   | Scrap/Reje | ct Repair | Rework |   |
|   | O NO                      |          |                       |               | 1            | 0            | 0          | 0         | 0      |   |
|   |                           |          |                       |               |              |              |            |           |        | _ |
| _ |                           |          |                       |               |              |              |            |           |        | + |
|   | Serial<br>Number Material |          | Material Description  | Material Text | Dev Qty      |              |            |           |        |   |
|   |                           | 38G0001  | NOZZLE INSERT, TURB 5 |               | 1            | ¢            |            |           |        |   |
|   | 125T39                    |          |                       |               |              |              |            |           |        |   |

**18.** Change **Dev Qty** <sup>1</sup> if needed. Note: Enter Serial Number only if the part is serialized and then the quantity for the line should be only 1.You can add another line for an additional Serial Number.

Create New Notification

| *Cause Group:                         | S-C01                                                                                                    | ්                                                                                                    |                                                                                                    |                                                                                                    | CauseCode - SDR                                                                                                    |                                                                                                    |                                                                                                    |                                                                                                    |                                                                                                    |
|---------------------------------------|----------------------------------------------------------------------------------------------------|----------------------------------------------------------------------------------------------------|----------------------------------------------------------------------------------------------------|----------------------------------------------------------------------------------------------------|----------------------------------------------------------------------------------------------------|----------------------------------------------------------------------------------------------------|----------------------------------------------------------------------------------------------------|----------------------------------------------------------------------------------------------------|----------------------------------------------------------------------------------------------------|
| Cause Code:                           | C002                                                                                                    |                                                                                                    |                                                                                                    |                                                                                                    | Document Control                                                                                                    |                                                                                                    |                                                                                                    |                                                                                                    |                                                                                                    |
| *Deviation Group:                     | S-D01                                                                                                    | ß                                                                                                    |                                                                                                    |                                                                                                    | Assembly                                                                                                    |                                                                                                    |                                                                                                    |                                                                                                    |                                                                                                    |
| Deviation Category:                   | 0104                                                                                                    |                                                                                                    |                                                                                                    |                                                                                                    | Gaps                                                                                                    |                                                                                                    |                                                                                                    |                                                                                                    |                                                                                                    |
| Deviation:                            |                                                                                                    |                                                                                                    |                                                                                                    |                                                                                                    |                                                                                                    |                                                                                                    |                                                                                                    |                                                                                                    |                                                                                                    |
| <ul> <li>Component Details</li> </ul> |                                                                                                    |                                                                                                    |                                                                                                    |                                                                                                    |                                                                                                    |                                                                                                    |                                                                                                    |                                                                                                    |                                                                                                    |
| Sub Component:                        |                                                                                                    |                                                                                                    |                                                                                                    | Dev Qty                                                                                                    | Accept                                                                                                    | Scrap/Reject                                                                                                    | Repair                                                                                                    | Rework                                                                                                    |                                                                                                    |
| () NO                                 |                                                                                                    |                                                                                                    |                                                                                                    | 1                                                                                                    | 0                                                                                                    | 0                                                                                                    | 0                                                                                                    | 0                                                                                                    |                                                                                                    |
|                                       | *Cause Group:<br>Cause Code:<br>*Deviation Group:<br>Deviation Category:<br>Deviation:<br>• Component Details<br>Sub Component:<br>NO | *Cause Group: S-C01<br>Cause Code: C002<br>*Deviation Group: S-D01<br>Deviation Category: 0104<br>Deviation: 0104<br>Component Details<br>Sub Component:<br>NO | *Cause Group: S-C01 D<br>Cause Code: C002<br>*Deviation Group: S-D01 D<br>Deviation Category: 0104<br>Deviation:<br>/ Component Details | *Cause Group: S-CO1 C<br>Cause Code: COO2<br>*Deviation Group: S-DO1 C<br>Deviation Category: 0104<br>Deviation:<br>Component Details | *Cause Group: \$-C01 67<br>Cause Code: C002<br>*Deviation Group: \$-D01 67<br>Deviation Category: 0104<br>Deviation:<br>/ Component Details<br>Sub Component: Dev Qty<br>() NO<br>1 | *Cause Group:     S-C01     G     CauseCode - SDR       Cause Code:     C002     Document Control       *Deviation Group:     S-D01     G       Deviation Category:     0104     Gaps       Deviation: | *Cause Group:     S-C01     CauseCode - SDR       CauseCode:     C002     Document Control       *Deviation Group:     S-D01     CauseCode - SDR       Deviation Group:     S-D01     CauseCode - SDR       Deviation Category:     0104     Gaps       Deviation:     Deviation     CauseCode - SDR       V     Component Details     CauseCode - SDR       Sub Component:     Dev Qty     Accept       Scrap/Reject     1     0 | *Cause Group:       S-C01       CauseCode - SDR         Cause Code:       Co002       Document Control         *Deviation Group:       S-D01       CauseCode - SDR         *Deviation Group:       S-D01       CauseCode - SDR         Deviation Group:       S-D01       CauseCode - SDR         Deviation Category:       0104       Gaps         Deviation:       Deviation       Deviation         V       Component Details       Dev Qty       Accept       Scrap/Reject       Repair         O       NO       1       0       0       0       0 | *Cause Group:       S-C01       G       CauseCode - SDR         Cause Code:       C002       Document Control         *Deviation Group:       S-D01       G       Assembly         Deviation:       Gaps       Deviation:       Sub Component Details         Sub Component:       Dev Qty       Accept       Scrap/Reject       Repair       Rework         No       1       0       0       0       0       0 |

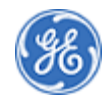

19.

#### Create New Notification

|   | A Create New Notification V                                                                                                    | ٩   |   |    |
|---|----------------------------------------------------------------------------------------------------|-----|---|----|
|   | Create Notification - SDR                                                                                                    |     |   |    |
|   | i     i       Header Data     Deviation Data       Attachment                                                                                                    | ^   | 1 |    |
|   | Warning: This system is not intended for Export Controlled information. It is your responsibility to ensure the export control classification of any documents you upload has been determined and that Export Controlled documents are not uploaded. |     |   |    |
| 2 | Attachment                                                                                                    | 2   | Z |    |
|   | No Attachment Added                                                                                                    |     | 6 |    |
|   | Attachments (0) +                                                                                                    |     |   | 20 |
|   |                                                                                                    | ١   |   |    |
|   | No files found.                                                                                                    | ~   |   |    |
|   | 🗑 Save 📝 Ro                                                                                                    | ute |   |    |

20. As required, complete/review the following fields:

| Field                                            | R/O/C | Description |
|--------------------------------------------------|-------|-------------|
| Click the "+" to select<br>attachment(s) to add. | 0     |             |

### Choose File to Upload

| Choose File to Upload | - |                                          | _                 |                   |                 |           | ×        |
|-----------------------|---|------------------------------------------|-------------------|-------------------|-----------------|-----------|----------|
| Documentation         | • |                                          |                   | <b>→</b> 49       | Search Docu     | mentation | ٩        |
| Organize 🔻 New folder |   |                                          |                   |                   |                 | = •       |          |
| 鷆 .ditec              | * | Name                                     | Date modified     | Туре              | Size            |           | <b>^</b> |
| 퉬 AppData             |   | Eaktury                                  | 7 4 2018 12:56    | File folder       |                 |           |          |
| 膭 Contacts            |   |                                          | 22 5 2018 12:58   | File folder       |                 |           |          |
| 膧 Desktop             |   |                                          | 28 5 2018 15:05   | File folder       |                 |           |          |
| 鷆 Downloads           |   | MM Master data                           | 28 7 2017 13:46   | File folder       |                 |           |          |
| 🙀 Favorites           |   |                                          | 15 8 2017 10:12   | File folder       |                 |           | E        |
| 🍺 Links               |   | Reporting                                | 15 12 2017 14:22  | File folder       |                 |           |          |
| My Documents          |   | SolMan                                   | 12 11 2017 14:25  | File folder       |                 |           |          |
| 🜗 My Music            | Ξ |                                          | 21 7 2017 10:55   | File folder       |                 |           |          |
| 崖 My Pictures         |   | Training load                            | 29 2 2019 16:25   | File folder       |                 |           |          |
| 〕 My Videos           |   |                                          | 20. 2. 2010 10:55 | File folder       |                 |           |          |
| 🍺 Saved Games         |   | June                                     | 20.4.2010 0:40    | File folder       |                 |           |          |
| 📔 Searches            |   |                                          | 3. 0. 2018 21:43  | File folder       |                 |           |          |
| 💻 Computer            |   |                                          | 15. 5. 2018 7:55  | File folder       |                 |           |          |
| 🏭 (C:) Windows        |   | WM+Mobisys                               | 20.10.201712:43   | File tolder       | 5 400 1/0       |           |          |
| 👊 Network             |   |                                          | 15.11.2017 16:53  | Microsoft Excel W | 5 189 KB ←      |           |          |
| 🐖 Control Panel       |   | Find_Full-Computer-ID.pdf                | 22.8.201722:51    | Foxit Reader PDF  | 1 406 KB        |           |          |
| 🗑 Recycle Bin         |   | ME84 Release the Schedule Lines for a Sc | 13.6.201715:32    | Microsoft Word D  | 189 KB          |           |          |
| Documentation         |   | MM Data Concept.ppt                      | 28.7.201713:45    | Microsoft PowerP  | 637 KB          |           | -        |
| File name:            |   |                                          |                   | •                 | All Files (*.*) |           | •        |
|                       |   |                                          |                   |                   | Oner            |           |          |
|                       |   |                                          |                   |                   | Open            | Ca        | ncei     |

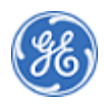

### 21. Choose the file(s) to attach.Example: 100.xlsx

| 100.xlsx | 15.11.2017 16:53 | Microsoft Excel W | 5 189 KB |
|----------|------------------|-------------------|----------|
|----------|------------------|-------------------|----------|

#### Choose File to Upload

| Choose File to Upload |          |                                          | _                  | - 4               | Search Doc      | umentation |        | 0    |
|-----------------------|----------|------------------------------------------|--------------------|-------------------|-----------------|------------|--------|------|
|                       |          |                                          |                    | • • • • • • •     | Jean Doc        | umentation | 1      | 7    |
| Organize 🔻 New folder |          |                                          |                    |                   |                 | -          |        | 0    |
| 퉬 .ditec              | •        | Name                                     | Date modified      | Туре              | Size            |            |        | -    |
| 퉬 AppData             |          | Eaktury                                  | 7 / 2018 12:56     | File folder       |                 |            |        |      |
| 📙 Contacts            |          |                                          | 22 5 2010 12:50    | File folder       |                 |            |        |      |
| 膧 Desktop             |          |                                          | 22. 5. 2010 15:50  | File folder       |                 |            |        | - 11 |
| 鷆 Downloads           |          | MM Master data                           | 28. 5. 2018 15.05  | File folder       |                 |            |        | - 11 |
| 👔 Favorites           | _        |                                          | 15 9 2017 10:12    | File folder       |                 |            |        | E    |
| 👔 Links               |          | Reporting                                | 15 12 2017 14.22   | File folder       |                 |            |        | - 11 |
| My Documents          |          | SelMan                                   | 12, 12, 2017 14:25 | File folder       |                 |            |        | - 11 |
| 🔰 My Music            | E        | Subcontracting                           | 21 7 2017 10:55    | File folder       |                 |            |        | - 11 |
| 📔 My Pictures         |          | Jubcontracting                           | 28 2 2018 16:25    | File folder       |                 |            |        |      |
| 📴 My Videos           |          |                                          | 20. 2. 2010 10:55  | File folder       |                 |            |        |      |
| 🍺 Saved Games         |          | I rainings                               | 20.4.2018 8:40     | File folder       |                 |            |        |      |
| 🎉 Searches            |          |                                          | 3. 0. 2018 21:45   | File folder       |                 |            |        |      |
| 💻 Computer            |          | Viasta                                   | 15. 5. 2018 7:55   | File folder       |                 |            |        |      |
| 🏭 (C:) Windows        |          | WIVI+MODISYS                             | 20.10.201712:43    | File tolder       | 5 100 KD        |            |        |      |
| 👊 Network             |          |                                          | 15.11.2017 16:53   | Microsoft Excel W | 5 189 KB        |            |        |      |
| 🐖 Control Panel       |          | Mind_Full-Computer-ID.pdf                | 22.8.2017 22:51    | Foxit Reader PDF  | 1 406 KB        |            |        |      |
| 👿 Recycle Bin         |          | ME84 Release the Schedule Lines for a Sc | 13. 6. 2017 15:32  | Microsoft Word D  | 189 KB          |            |        |      |
| Documentation         | -        | Image: MM Data Concept.ppt               | 28. 7. 2017 13:45  | Microsoft PowerP  | 637 KB          |            |        | -    |
| File name:            | 100.xlsx |                                          |                    | •                 | All Files (*.*) |            |        | •    |
|                       |          |                                          |                    |                   | Open            |            | Cancel |      |
|                       |          |                                          |                    |                   |                 |            |        |      |

22. Click Open Open

### Warning

![](_page_11_Picture_7.jpeg)

**23.** Click **OK** button OK .Please note the message which appears.

![](_page_11_Picture_9.jpeg)

#### Create New Notification

|   | පි 🕻 කි 🍪 Pc                      | werMax Create New Notification ~                                                                                                    | Q        |
|---|-----------------------------------|----------------------------------------------------------------------------------------------------|----------|
|   | <                                 | Create Notification - SDR                                                                                                    | a second |
|   | i So<br>Header Data Deviation Dat | a Attachment                                                                                                    | -        |
| Q | Warning: This system is not       | ntended for Export Controlled information. It is your responsibility to ensure the export control classification of any documents you upload has been determined<br>Export Controlled documents are not uploaded. | and that |
| 2 | Attachment                        |                                                                                                    | 2        |
| 1 |                                   | No Attachment Added                                                                                                    |          |
| 5 | Attachments (1)                   |                                                                                                    | +        |
|   | 100.xlsx<br>5.3 MB                |                                                                                                    | 8        |
|   |                                   |                                                                                                    | /.       |
|   |                                   | 🗑 Save                                                                                                    | 24       |

24. Click Route to route the notification to the Verifier.

Route

|    | 名 < 命                      | Create New Notification $\checkmark$                                                                                                    | Q                |
|----|----------------------------|----------------------------------------------------------------------------------------------------|------------------|
|    | <                          | Create Notification - SDR                                                                                                    |                  |
| ł. | Header Data Deviation Data |                                                                                                    |                  |
|    |                            | ation. It is your responsibility to ensure the export control classification of any documents you upload has been deten<br>Export Controlled documents are not unloaded<br>Route | mined and that   |
|    | Attachment                 | Route to Verifier                                                                                                    | 25               |
| 3  | Attachments (1)            | OK Carcel                                                                                                    | +                |
|    | 100 xlsx<br>5.3 MB         |                                                                                                    | ⊗                |
|    |                            |                                                                                                    | save [[/, Route] |

25. Click Drop-down to choose a Verifier.

![](_page_12_Picture_7.jpeg)

Route

|            |          |                                  |                |                  | Show Advanced Search Go |           |
|------------|----------|----------------------------------|----------------|------------------|-------------------------|-----------|
| i          |          |                                  |                |                  |                         |           |
| Header     | Items    | Ourse Name                       | Lines ID       | <b>E</b>         |                         |           |
| Warning: 1 | Queue ID |                                  | UserID         | Full name        |                         | d and tha |
|            | 50257305 | SDR - Verifiers Group - Position | 274203         | Kedar Oke        |                         |           |
|            | 50257305 | SDR - Verifiers Group - Position | 105042395      | Ahmed Gaber      |                         |           |
| Att        | 50257305 | SDR - Verifiers Group - Position | 204008869      | Gerry Ford       |                         |           |
|            | 50257305 | SDR - Verifiers Group - Position | 208009670      | Dawn Thornsberry |                         |           |
|            | 50257305 | SDR - Verifiers Group - Position | 63895          | Mark Fisher      |                         |           |
| Attach     | 50257305 | SDR - Verifiers Group - Position | → TST_SDR_SQE1 | SQE 1            |                         |           |
| -          |          |                                  |                |                  |                         |           |
| 1          |          |                                  |                |                  |                         | $\otimes$ |
|            |          |                                  |                |                  |                         |           |

26. Choose the Verifier from the list or use the Search field TST\_SDR\_SQE1 to find your Verifier.

Route

| 8 < 📾 PowerMax               | Create New Notification V                                                                   |
|------------------------------|---------------------------------------------------------------------------------------------|
| <                            | Create Notification - SDR                                                                   |
| i 🥲 eviation Data Attachment |                                                                                             |
|                              | olied information Route pification of any documents you upload has been determined and that |
| Attachment                   | Route to Verifier           50257305           Name           TST_SDR_SQE1                  |
| Attachments (1)              |                                                                                             |
| 100.xisx<br>5.3 MB           | 8                                                                                           |
|                              | 図 Save [C? Route]                                                                           |

27. Click OK button to continue.

![](_page_13_Picture_7.jpeg)

Success

| 음 < 📾 🛞 Power <mark>Max</mark>                | Create New Notification $ 	imes $ | a                                                                                                    |
|-----------------------------------------------|-----------------------------------|----------------------------------------------------------------------------------------------------|
| <                                             | Create Notification - SDR         |                                                                                                    |
| i Ve<br>Header Data Deviation Data Attachment |                                   | E Contra Contra |
|                                               |                                   | documents you upload has been determined and that                                                                                                    |
| Attachmont                                    | ✓ Success                         | 1                                                                                                    |
| Attachment                                    | Notification Created 200014247    |                                                                                                    |
|                                               | OK -                              | 2                                                                                                    |
| Attachments (1)                               |                                   | +                                                                                                    |
| 100 xlsx                                      |                                   | Q                                                                                                    |
| 0.3 MB                                        |                                   |                                                                                                    |
|                                               |                                   |                                                                                                    |
|                                               |                                   | 🗑 Save [ 🖄 Route                                                                                                    |

**28.** The new notification number is displayed, note that if desired. Click the **OK** button **OK** to finish the process.

![](_page_14_Picture_4.jpeg)

END OF PROCEDURE

![](_page_15_Picture_2.jpeg)